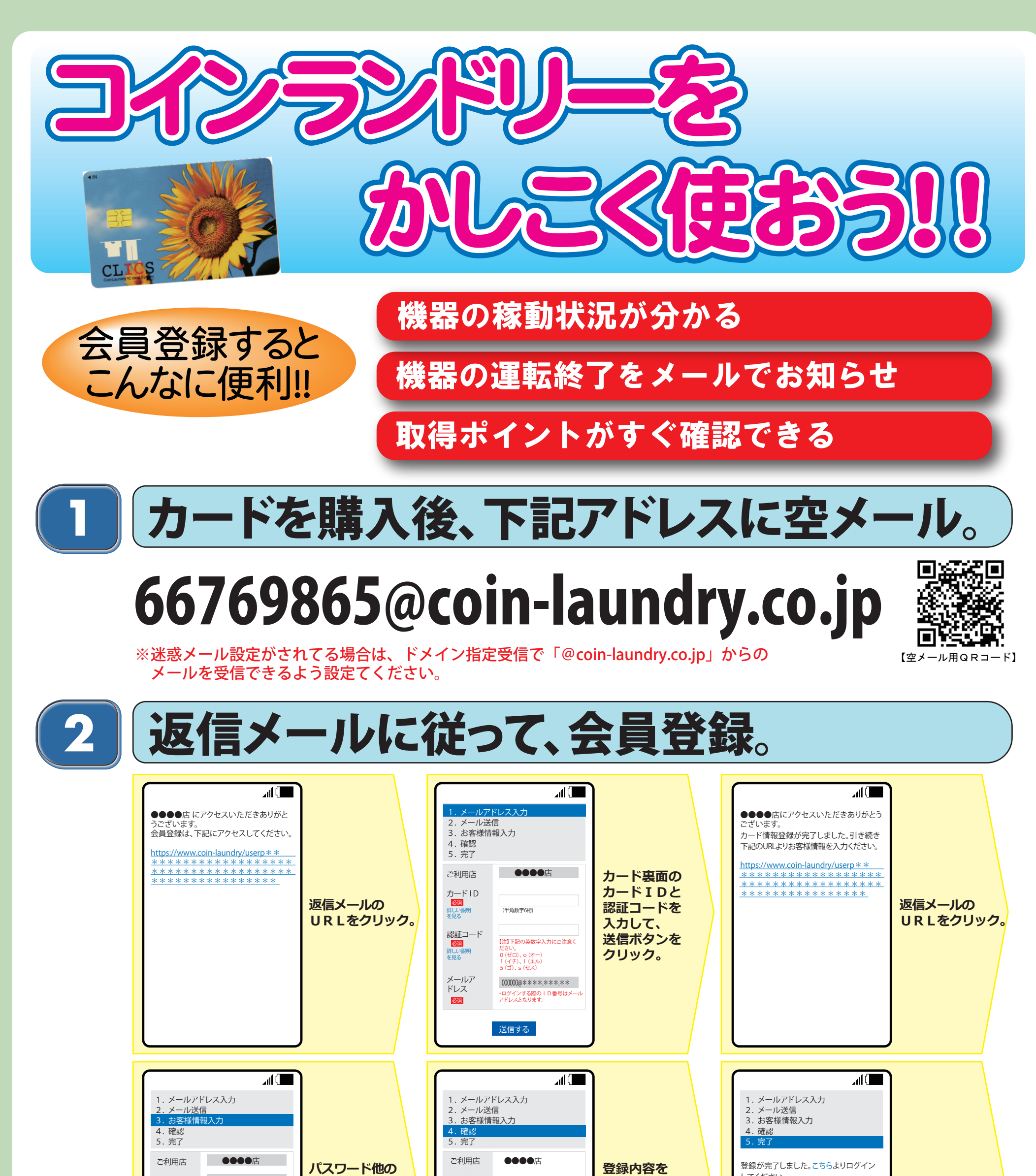

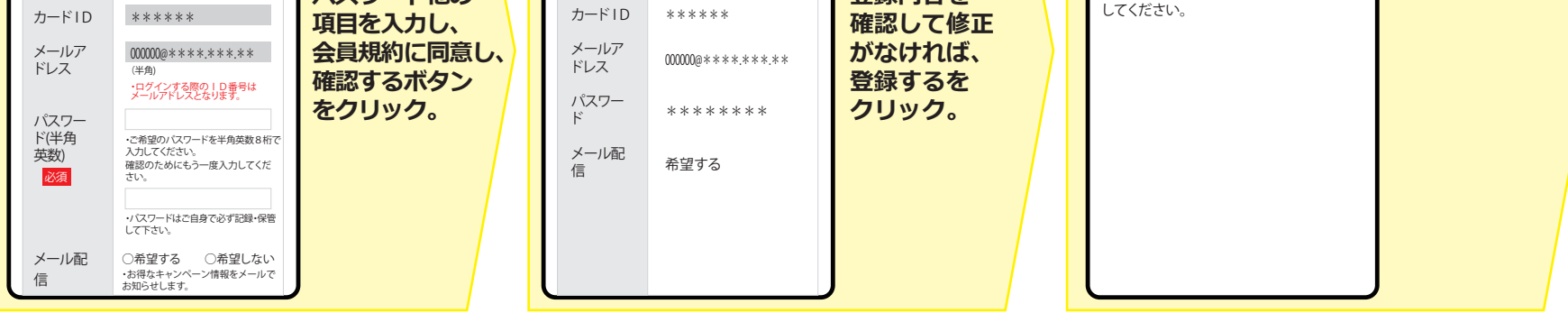

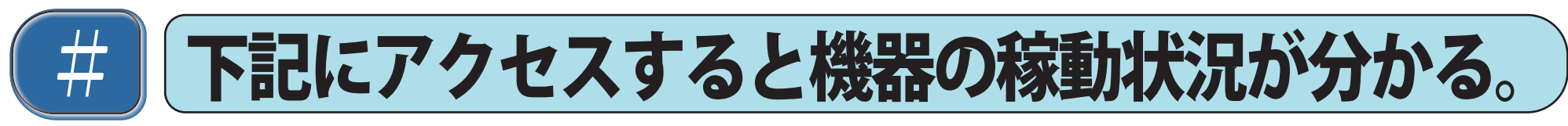

https://www.coin-laundry.co.jp/userp/shop\_detail/11000795.html

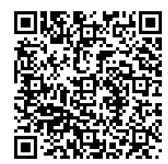

サンピュア 天沼店